## Jira Service Management Agents 추가하기

이 문서는 Jira Service Management에 에이전트(Agents) 추가 방법을 공유하기 위해 작성되었다.

• 서비스 프로젝트에 Agents 추가하기 • 참조

## 서비스 프로젝트에 Agents 추가하기

 $\odot$ 

- 프로젝트 관리자는 이미 라이선스가 있는(다른 서비스 프로젝트에 추가된) 에이전트를 서비스 프로젝트에 추가할 수 있다.
   Jira 관리자는 서비스 프로젝트에 모든 사람(신규 및 기존 에이전트)들을 추가할 수 있다.

1. 서비스 프로젝트로 이동 > 팀 초대(Invite team) 메뉴 클릭 > 에이전트 이메일 또는 사용자 이름(username) 입력

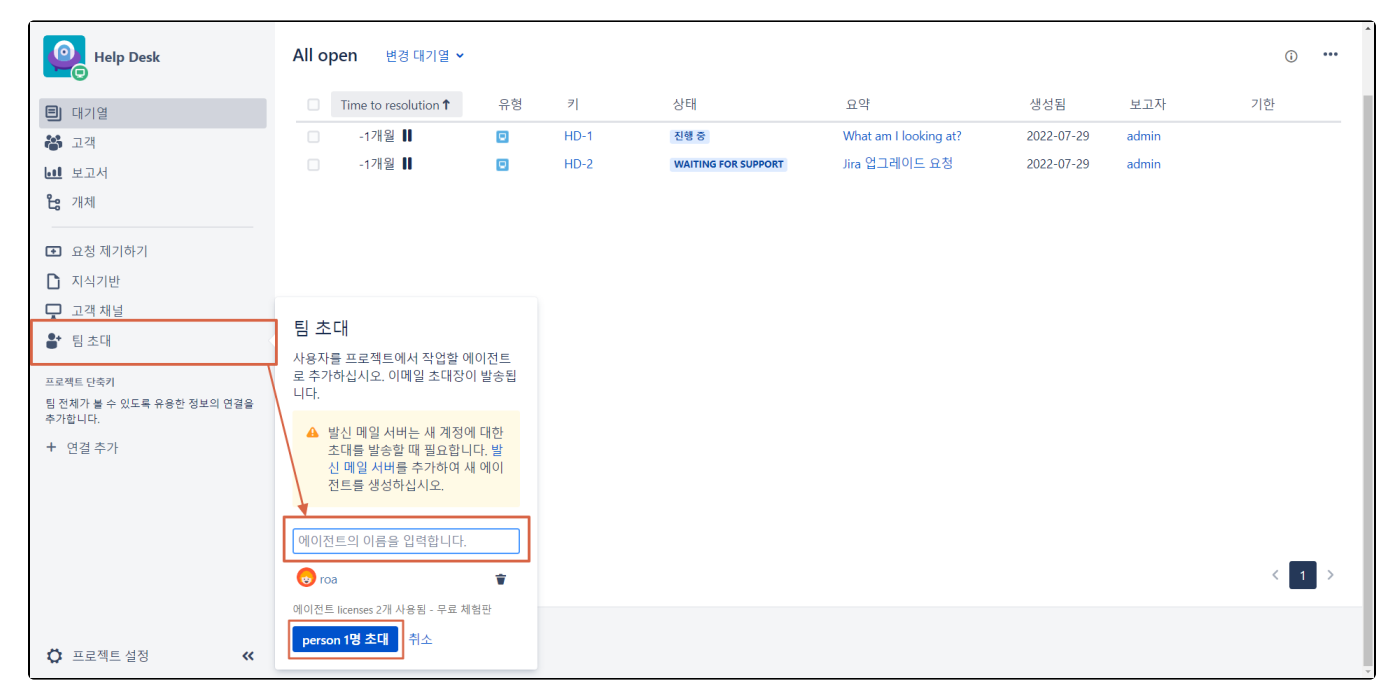

2. 에이전트가 서비스 프로젝트의 Service Desk Team 역할에 추가되고 해당 에이전트는 서비스 프로젝트에 대한 링크가 포함된 이메일을 받는다.

■ 좌측 하단 프로젝트 설정 〉 하단 사용자와 역할 메뉴 선택

| 🐬 Jira 대시보드 🗸 프로젝트 🗸                            | 이슈 🗙 Plans 🎽 Insight 🎽   | 만들기                                              | Q 검색 🥐 🕐 🔘                                          |
|-------------------------------------------------|--------------------------|--------------------------------------------------|-----------------------------------------------------|
| e Help Desk                                     | <b>X</b><br>대기열          | All open                                         | ♥ person 1명 프로젝트에 대한 에이전트로 초대 × 이 프로젝트에 대한 사용자 및 역할 |
| ■ 대기열                                           | All open 2               | □ Time to resolution ↑ 유형 키 상태                   | 요ㅋ 878급 포고지 기건                                      |
| 🛎 고객                                            | Unassigned issues 2      | 1개월 <b>③                                    </b> | What am I looking at? 2022-07-29 admin              |
| . 보고서                                           | Assigned to me           | □ -1개월 <b>(</b> ) ■ HD-2 WAITING FOR SUPPORT     | Jira 업그레이드 요청 2022-07-29 admin                      |
| Co 개체                                           | 📗 l, Waiting on me 🛛 🛛 🛛 |                                                  |                                                     |
|                                                 | I, Waiting on custo 0    |                                                  |                                                     |
| <ul> <li>요청 제기하기</li> </ul>                     | IT issues 2              |                                                  |                                                     |
| 🗋 지식기반                                          | Service requests 0       |                                                  |                                                     |
| 🖵 고객채널                                          | Recently resolved        |                                                  |                                                     |
| 🔐 팀 초대                                          | + 새 대기열                  |                                                  |                                                     |
| 프로젝트 단축키<br>팀 전체가 볼 수 있도록 유용한 정보의 연결을<br>추가합니다. |                          |                                                  |                                                     |
| + 연결 추가                                         |                          |                                                  |                                                     |
|                                                 |                          |                                                  |                                                     |
|                                                 |                          |                                                  |                                                     |
|                                                 |                          | <                                                |                                                     |
| ♥ 프로젝트 설정                                       |                          | 1~2/2                                            | < 1 >                                               |

| il 🐕        | ra 대시보드 > 프로젝트 >                                                                                              | 이슈 🗙 Plans 🎽 Insight 👻 만들기                     |                                            |                                    | <b>Q</b> 검색                                                               | e 🖓 🔅 🜔                   |  |  |
|-------------|----------------------------------------------------------------------------------------------------|------------------------------------------------|--------------------------------------------|------------------------------------|---------------------------------------------------------------------------|---------------------------|--|--|
|             | 프로젝트 설정                                                                                                    |                                                |                                            |                                    |                                                                           |                           |  |  |
| ۲<br>۲<br>۲ | 요약<br>세부사항<br>감사 로그<br>프로젝트 재색인<br>프로젝트 삭제                                                                    | 사용자와 역할<br>프로젝트 책임자 O admin 기본 담당              | 자 할당되지 않음                                  |                                    | 역할에 사용                                                                    | <mark>:자 추가</mark> 기본값 편집 |  |  |
|             | 요청 유형<br>고객 허가<br>언어 지원<br>포텔 설정<br>이메일 요청<br>고객 알림<br>만족도 설정<br>지식 기반<br>서비스 수준 협약<br>실캠린더<br>자동화<br>인시던트 관리 | 검색 Q 역할 ✓<br>이동<br>admin<br>admin<br>co<br>roa | 이제일 주소<br>admin@curvc.com<br>roa@curvc.com | 역함<br>여러 개(2)<br>Service Desk Team | 마지막 접속<br><ul> <li>6시간 전</li> <li>2022-09-08 2:54 5</li> <li>후</li> </ul> | 제거                        |  |  |
| »>          | 이슈 유형                                                                                                    |                                                |                                            |                                    |                                                                           |                           |  |  |

3. 에이전트는 조직 추가 및 고객 관리 권한을 가집니다.

| 🐬 Jira 대시보드 🗸 프로젝트 🗸                                                                                                    | 이슈 🗙 Plans 👻 Insight 🎽 만들기 | <b>Q</b> 검색 | 🐔 😗 👴 |
|----------------------------------------------------------------------------------------------------|----------------------------|-------------|-------|
| Help Desk                                                                                                    | 고객                         |             | 조직 추가 |
| <ul> <li>III</li> <li>III</li> <li>IIII</li> <li>III</li> <li>IIII</li> <li>III</li> <li>IIII</li> <li>IIII</li> <li>IIII</li> <li>IIII</li> <li>IIII</li> <li>IIII</li> <li>IIII</li> <li>IIII</li> <li>IIII</li> <li>IIII</li> <li>IIII</li> <li>IIII</li> <li>IIII</li> <li>IIII</li> <li>IIII</li> <li>IIII</li> <li>IIII</li> <li>IIII</li> <li>IIII</li> <li>IIII</li> <li>IIII</li></ul> | 고객 및 구조 검색 Q               | 조직 추가       |       |
| 👪 고객                                                                                                    | 이름                         | 기관이름        | ~     |
| <b>bell</b> 보고서                                                                                                    | CURVC                      |             | 추가 취소 |
| <b>는:</b> 개체                                                                                                    | 1-1 of 1                   |             |       |
| 요청 제기하기                                                                                                    |                            |             |       |
| 고객채널                                                                                                    |                            |             |       |
| ⊘ 시작 안내문                                                                                                    |                            |             |       |
|                                                                                                    |                            |             |       |
|                                                                                                    |                            |             |       |
|                                                                                                    |                            |             |       |
|                                                                                                    |                            |             |       |
|                                                                                                    |                            |             |       |
|                                                                                                    |                            |             |       |
|                                                                                                    |                            |             |       |
|                                                                                                    |                            |             |       |
| «                                                                                                    |                            |             |       |
|                                                                                                    |                            |             |       |

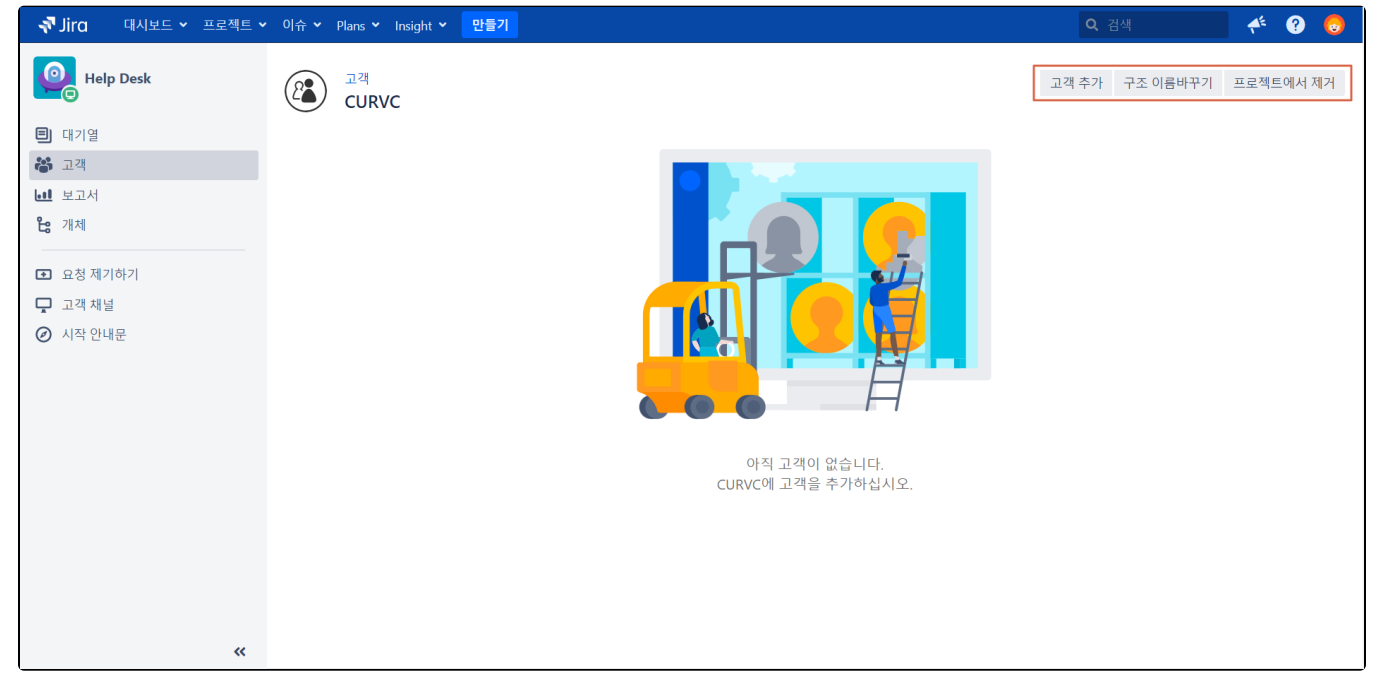

Agents의 역할에 대한 자세한 정보는 Jira Service Management 사용자와 역할을 참고하세요.

## 참조

https://support.atlassian.com/jira-service-management-cloud/docs/add-an-agent-to-your-service-project/